АИС «Сетевой город. Образование»

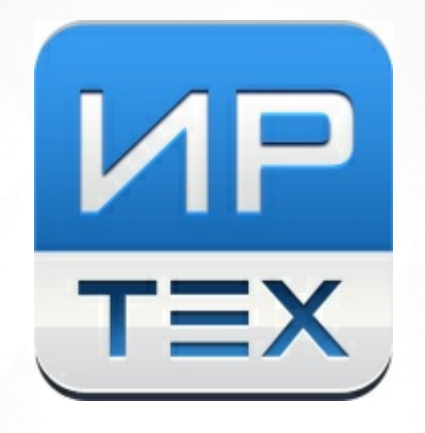

# Отчёт «Контроль заполнения данных и выгрузки на витрину»

© AO «ИРТех», 2025

## 1 Введение

В Региональную витрину данных автоматически передается информация об образовательном процессе из АИС "Сетевой город. Образование". Состав передаваемых данных, их формат, частота выгрузки на витрины определена в федеральных требованиях.

Министерство цифрового развития, связи и массовых коммуникаций РФ (Минцифра РФ) выполняет регулярную проверку количества и качества данных, загруженных на витрину. В файле "Анализ регионов", формируемом и высылаемом регионам Минцифрой РФ, указываются характеристики и проблемы качества данных на витринах. АИС "Сетевой Город. Образование" позволяет получить отчёты, которые детализируют данные параметры, позволяя увидеть и проанализировать их на уровне школ и классов.

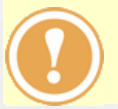

Отчёты АИС "СГО" работают по той же логике, что и проверки на стороне Минцифры РФ.

Отчёты по контролю выгрузки на витрину представлены:

- на уровне органов управления (региональных, муниципальных),
- на уровне общеобразовательных организаций.

## 2 Отчет на уровне Управления образованием (УО)

Для просмотра отчёта на уровне УО необходимо перейти: **Отчеты**, блок **Контроль** наполняемости данных и выбрать Контроль заполнения данных и выгрузки на витрину (см. Рисунок 1).

| Управление                    | Пользователи Меропри                                               | пия Отчеты | Движение | Статистика | мсоко |  |  |  |
|-------------------------------|--------------------------------------------------------------------|------------|----------|------------|-------|--|--|--|
| 🕀 Отче                        | 🗇 Отчеты                                                           |            |          |            |       |  |  |  |
| Контролы                      | наполняемости данных                                               |            |          |            |       |  |  |  |
| K                             | Контроль заполнения данных по сотрудникам                          |            |          |            |       |  |  |  |
| K                             | Контроль заполнения данных по учащимся                             |            |          |            |       |  |  |  |
| 0                             | Отчёт по ведению электронных журналов                              |            |          |            |       |  |  |  |
| 0                             | Отчет по заполнению школьных документов                            |            |          |            |       |  |  |  |
| К                             | Контроль ведения портфолио учащихся                                |            |          |            |       |  |  |  |
| 0                             | Отчёт по реализации внеурочной деятельности                        |            |          |            |       |  |  |  |
| и                             | Информация о прибывших воспитанниках для контроля выгрузки в ФСПЭО |            |          |            |       |  |  |  |
| C                             | Состояние перехода на следующий учебный год                        |            |          |            |       |  |  |  |
| К                             | Количество переведённых на следующий учебный год и второгодников   |            |          |            |       |  |  |  |
| C                             | Состояние прохождения Мастера ввода данных                         |            |          |            |       |  |  |  |
| K                             | Количество ОО в разрезе органов управлений                         |            |          |            |       |  |  |  |
| 0                             | Ошибки по ДОО                                                      |            |          |            |       |  |  |  |
| Д                             | Дистанционные уроки                                                |            |          |            |       |  |  |  |
| K                             | Контроль заполнения данных и выгрузки на витрину                   |            |          |            |       |  |  |  |
| Рисунок 1 - Выбор отчёта в УО |                                                                    |            |          |            |       |  |  |  |

Отчёт имеет фильтры:

- Управление список, состоящий из текущего органа управления образованием и УО, которые подчинены текущему;
- Учебный год список с текущим и предыдущими учебными годами;
- Дата отчёта дата, на основе которой будут рассчитываться выбранные показатели (расписание, оценки, домашние задания);
- Учитывать прикреплённых позволяет учитывать учащихся, которые не зачислены в классы, а лишь прикреплены к школе (в данный момент Минцифра РФ учитывает прикреплённых);
- Промежуточные итоги позволяет вывести или скрыть промежуточные строки по управлениям, для возможности дальнейшего сведения данных в Excel или другой электронной таблице;
- Показатель список показателей, по которым будет произведен расчёт данных (см. Приложение).

Для формирования отчёта, после выбора фильтров, нажмите кнопку **Сформировать** (см. Рисунок 2).

| опчеты/контроль         | аполнения данных и выгрузки на витрину                                                                                                    |                            |
|-------------------------|----------------------------------------------------------------------------------------------------|----------------------------|
| правление               | Департамент образования г. Самары 🔻                                                                                                    | 🛠 Добавить в избранные     |
| /чебный год             | 2022/2023                                                                                                    |                            |
| цата отчёта             | 31.08.2023                                                                                                    |                            |
| /читывать прикрепленных | Да                                                                                                    |                            |
| Іромежуточные итоги     | Да                                                                                                    |                            |
| <b>Іоказатель</b>       | <ul> <li>Нет данных по классу обучения</li> <li>Нет уроков на любые 3 предстоящих дня (из 14-ти)</li> <li>Нет уроков на любые 10 предстоящих дней (из 14-ти)</li> <li>Ученики без оценки за прошедшие 7 дней</li> <li>Нет ДЗ на любые 3 предстоящих дня (из 7)</li> <li>Ученики без оценки за прошлый день</li> <li>Ученики без ДЗ за прошлый день</li> <li>Ученики без итоговой отметки за прошедший период теку</li> <li>Ученики без идентификаторов ЕСИА</li> <li>Родители без идентификаторов ЕСИА</li> </ul> | щего года                  |
| 🛠 Сформировать 🛛 🛠 Сфор | иировать PDF                                                                                                    |                            |
|                         | 🚔 На печать 💱 В отдельном окне 💆 Эн                                                                                                    | кспорт в Excel 🖾 Отправить |
| Контро                  | ЛЬ ЗАПОЛНЕНИЯ ДАННЫХ И ВЫГРУЗН                                                                                                    | ки на витрину              |

| Nº    | Управление                           | Организация                           | Всего    | нет уроков на любые 10<br>предстоящих дней (из 14-ти) |       |                  |       |
|-------|--------------------------------------|---------------------------------------|----------|-------------------------------------------------------|-------|------------------|-------|
| n/n   |                                      |                                       | учеников | В системе                                             |       | Сучетом выгрузки |       |
| 1     | Департамент образования г.<br>Самара | МБОУ СОШ № 1                          | 322      | 15                                                    | 4,7%  | 15               | 4,7%  |
| 2     | Департамент образования г.<br>Самара | МБОУ СОШ № 2                          | 167      | 5                                                     | 3%    | 5                | 3%    |
| 3     | Департамент образования г.<br>Самара | МБОУ СОШ № 3                          | 151      | 0                                                     | 0%    | 0                | 0%    |
| 4     | Департамент образования г.<br>Самара | МБОУ СОШ № 4                          | 191      | 0                                                     | 0%    | 0                | 0%    |
| 5     | Департамент образования г.<br>Самара | МБОУ СОШ № 5                          | 168      | 42                                                    | 25%   | 42               | 25%   |
| 6     | Департамент образования г.<br>Самара | мбоу сош № 6                          | 93       | 11                                                    | 11,8% | 11               | 11,8% |
|       | Дег                                  | артамент образования г. Самара. Итого | 5571     | 404                                                   | 7,3%  | 405              | 7,3%  |
| 48    | Алексеевский район                   | МБОУ СОШ № 11                         | 431      | 0                                                     | 0%    | 0                | 0%    |
| 49    | Алексеевский район                   | МБОУ СОШ № 12                         | 23       | 0                                                     | 0%    | 0                | 0%    |
|       | Алексеевский. Итого                  |                                       |          |                                                       | 0,2%  | 1                | 0,2%  |
| Итого |                                      |                                       | 152393   | 1694                                                  | 1,1%  | 1695             | 1,1%  |

Рисунок 2 - Отчёт "Контроль заполнения данных и выгрузки на витрину" в УО

Столбцы в таблице означают следующее:

- Всего учеников общее количество учащихся на текущий момент, без учёта выбранной даты в отчёте.
- В системе количество учащихся, для которых имеется выбранный показатель (например, количество учащихся, не имеющих ни одного урока на ближайшие 10 дней).
- С учётом выгрузки количество учащихся, для которых выбранный показатель присутствует в системе или данные еще не выгружены на витрину. Если все данные выгружены на витрину то показатели "В системе" и "С учетом выгрузки" будут совпадать. Если соответствующий показатель исправлен в АИС СГО (например, созданы уроки в расписании), но данные пока не выгружены, то показатель "С учетом выгрузки" будет выше.

Для выгрузки отчёта на уровне УО нажмите кнопку **Экспорт в Excel**, находящуюся над таблицей отчёта. Произойдет сохранение отчёта на Ваше персональное устройство.

Для быстрого доступа к данному отчёту можно сохранить его в блоке **Избранные отчёты**. Для этого, находясь на странице отчёта, нажмите кнопку **Добавить в избранные**.

# 3 Отчет на уровне ОО

Для просмотра отчёта на уровне ОО необходимо перейти: Отчеты, блок Административные

отчёты и выбрать Контроль заполнения данных и выгрузки на витрину (см. Рисунок 3).

| Управление Планирование Обучение Расписание Журнал Отчеты Внеурочная деятельность Аттестация |  |  |  |  |  |  |  |
|----------------------------------------------------------------------------------------------|--|--|--|--|--|--|--|
| 🗇 Отчеты                                                                                     |  |  |  |  |  |  |  |
| Административные отчеты                                                                      |  |  |  |  |  |  |  |
| Общие сведения об обучающихся                                                                |  |  |  |  |  |  |  |
| Помощь родителей школе                                                                       |  |  |  |  |  |  |  |
| Движение учащихся по школе                                                                   |  |  |  |  |  |  |  |
| Динамика движения учащихся по школе (выбытие)                                                |  |  |  |  |  |  |  |
| Список выбывших учащихся                                                                     |  |  |  |  |  |  |  |
| Список прибывших учащихся                                                                    |  |  |  |  |  |  |  |
| Наполняемость классов                                                                        |  |  |  |  |  |  |  |
| Итоговые данные по учащимся                                                                  |  |  |  |  |  |  |  |
| Учёт учебных часов учителя                                                                   |  |  |  |  |  |  |  |
| Информация о детях-инвалидах                                                                 |  |  |  |  |  |  |  |
| Заявки учащихся на участие в ЕГЭ                                                             |  |  |  |  |  |  |  |
| Охват дополнительным образованием учащихся                                                   |  |  |  |  |  |  |  |
| Охват дополнительным образованием учащихся (персональный список)                             |  |  |  |  |  |  |  |
| Занятость учащихся ОО, по типам направленностей МОДО                                         |  |  |  |  |  |  |  |
| Ознакомление родителей с результатами ЕГЭ/ОГЭ                                                |  |  |  |  |  |  |  |
| Ознакомление родителей с результатами ЕГЭ/ОГЭ (персональный список)                          |  |  |  |  |  |  |  |
| Результаты ОГЭ                                                                               |  |  |  |  |  |  |  |
| Результаты ЕГЭ                                                                               |  |  |  |  |  |  |  |
| Отчет по внешним обращениям к системе                                                        |  |  |  |  |  |  |  |
| Количество учащихся с повышенной температурой                                                |  |  |  |  |  |  |  |
| Контроль заполнения данных и выгрузки на витрину                                             |  |  |  |  |  |  |  |

Рисунок 3 - Выбор отчёта в ОО

Отчёт имеет фильтры:

- Вид отчёта способ получения отчёта:
  - Предварительный расчёт отчёт выводится по данным, которые были рассчитаны предварительно (в ночное время) и заранее сохранены для последующего быстрого доступа к ним;
  - Актуальный расчёт отчёт рассчитывается в реальном времени по текущим данным.
- Дата отчёта дата, на основе которой будут расчитываться выбранные показатели (расписание, оценки, домашние задания);
- Дата только при значении Вид отчёта = Актуальный расчёт. определяет дату, на которую требуется пересчитать показатели;
- Показатель список показателей, по которым будет произведен расчёт данных (см. <u>Приложение</u>).

Для формирования отчёта, после выбора фильтров, нажмите кнопку **Сформировать** (см. Рисунок 4).

| 📢 Отчеты/Ко    | онтроль заполнения данных и выгрузки на витрину 🚺 🚺 🔛                    | 6 |  |  |  |  |  |  |
|----------------|--------------------------------------------------------------------------|---|--|--|--|--|--|--|
| Вид отчёта     | Предварительный расчет                                                   | , |  |  |  |  |  |  |
| Дата отчёта    | 10.12.2024                                                               | • |  |  |  |  |  |  |
| Показатель     | 🗌 Нет данных по классу обучения                                          |   |  |  |  |  |  |  |
|                | 🗌 Нет уроков на любые 3 предстоящих дня (из 14-ти)                       |   |  |  |  |  |  |  |
|                | 🗹 Нет уроков на любые 10 предстоящих дней (из 14-ти)                     |   |  |  |  |  |  |  |
|                | 🗌 Ученики без оценки за прошедшие 7 дней                                 |   |  |  |  |  |  |  |
|                | 🗌 Нет ДЗ на любые 3 предстоящих дня (из 7)                               |   |  |  |  |  |  |  |
|                | 🗌 Ученики без оценки за прошлый день                                     |   |  |  |  |  |  |  |
|                | 🗌 Ученики без ДЗ за прошлый день                                         |   |  |  |  |  |  |  |
|                | 🗌 Ученики без итоговой отметки за прошедший период текущего года         |   |  |  |  |  |  |  |
|                | 🗌 Ученики без плановых событий на предстоящие 14 дней                    |   |  |  |  |  |  |  |
|                | Ученики без идентификаторов ЕСИА                                         |   |  |  |  |  |  |  |
|                | Родители без идентификаторов ЕСИА                                        |   |  |  |  |  |  |  |
| 🗶 Сформировать | ь 🔀 Сформировать PDF                                                     |   |  |  |  |  |  |  |
|                | 🖨 На печать 💱 В отдельном окне 🏼 Экспорт в Excel 🖾 Отправит              | Ь |  |  |  |  |  |  |
|                | Муниципальное автономное общеобразовательное учреждение лицей №14 Самары |   |  |  |  |  |  |  |

## Контроль заполнения данных и выгрузки на витрину

Вид отчёта: Предварительный расчет Дата отчета: 10.12.2024 Показатели: Нет уроков на любые 10 предстоящих дней (из 14-ти)

| Nº a/a | Vana  | Peace second and | Нет урок  | их дней (из 14-ти) |                  |       |  |
|--------|-------|------------------|-----------|--------------------|------------------|-------|--|
| N= N/N | класс | всего учеников   | В системе |                    | Сучетом выгрузки |       |  |
| 32     | 125   | 36               | 36        | 100%               | 36               | 100%  |  |
| 33     | 12B   | 36               | 36        | 100%               | 36               | 100%  |  |
| 34     | 12F   | 37               | 37        | 100%               | 37               | 100%  |  |
| 35     | 12Д   | 37               | 37        | 100%               | 37               | 100%  |  |
| 36     | 12E   | 36               | 36        | 100%               | 36               | 100%  |  |
| 37     | 12Ж   | 37               | 37 100%   |                    | 37               | 100%  |  |
| 38     | 123   | 37               | 37        | 100%               | 37               | 100%  |  |
| 39     | 12И   | 37               | 37        | 100%               | 37               | 100%  |  |
| 40     | 12K   | 38               | 38        | 100%               | 38               | 100%  |  |
| Итого  |       | 3516             | 3513      | 99,9%              | 3513             | 99,9% |  |

Рисунок 4 - Отчёт "Контроль заполнения данных и выгрузки на витрину" в ОО

Столбцы в таблице означают следующее:

- Всего учеников общее количество учащихся на текущий момент, без учёта выбранной даты в отчёте.
- В системе количество учащихся, для которых имеется выбранный показатель (например, количество учащихся, не имеющих ни одного урока на ближайшие 10 дней).
- С учётом выгрузки количество учащихся, для которых выбранный показатель присутствует в системе или данные еще не выгружены на витрину. Если все данные выгружены на витрину то показатели "В системе" и "С учетом выгрузки" будут совпадать. Если показатель исправлен в АИС СГО (например, созданы уроки в расписании), но данные пока не выгружены, то показатель "С учетом выгрузки" будет выше.

Для выгрузки отчёта на уровне ОО нажмите кнопку **Экспорт в Excel**, находящуюся над таблицей отчёта. Произойдет сохранение отчёта на Ваше персональное устройство.

Для быстрого доступа к данному отчёту можно сохранить его в блоке **Избранные отчёты**. Для этого, находясь на странице отчёта, нажмите кнопку **Добавить в избранные**.

## 4 Приложение. Описание показателей

Ниже приведено краткое описание показателей, которые выводятся в данном отчёте.

#### Нет данных по классу обучения

Это количество учащихся, для которых нет информации по классу.

В системе СГО это соответствует категории учащихся "прикреплённые к ОО".

Также этот показатель учитывает учащихся, зачисленных в ИУП-класс, которые не зачислены ни в одну группу по предметам.

#### Нет уроков на любые 3 предстоящих дня (из 14-ти)

Это количество учеников, для которых нет расписания за 3 любых дня из 14-ти.

Учащийся будет фигурировать в отчёте, если в предстоящие 14 дней нет 3 дней, в которые у него был бы хотя бы один урок в расписании (т.е. если заполнено менее 3 дней в предстоящие 14 дней).

Считается 14 календарных дней, т.е. выходные, праздники и каникулы также могут входить в этот диапазон.

#### Нет уроков на любые 10 предстоящих дней (из 14-ти)

Это количество учеников, для которых нет расписания за 10 любых дней из 14-ти.

Учащийся будет фигурировать в отчёте, если в предстоящие 14 дней нет 10 дней, в которые у него был бы хотя бы один урок в расписании (т.е. если заполнено менее 10 дней в предстоящие 14 дней).

Считается 14 календарных дней, т.е. выходные, праздники и каникулы также могут входить в этот диапазон.

#### Ученики без оценки за прошедшие 7 дней

Это количество учеников, у которых нет ни одной текущей оценки за прошедшие 7 дней (заканчивая текущей датой, например отчет на 13.02 – выгружаются ученики, у которых нет ни одной оценки с 06.02 по 13.02 включительно).

Считается 7 календарных дней, т.е. выходные, праздники и каникулы также могут входить в этот диапазон.

### Нет ДЗ на любые 3 предстоящих дня (из 7)

Это количество учеников, у которых нет ни одного ДЗ на любые 3 дня в ближайшую неделю (начиная от текущей даты, например отчет на 13.02 – выгружаются ученики, у которых нет ни одного ДЗ на любые 3 дня с 13.02 до 20.02 включительно).

Считается 7 календарных дней, т.е. выходные, праздники и каникулы также могут входить в этот диапазон.

#### Ученики без оценки за прошлый день

Это количество учеников, у которых нет ни одной оценки за прошедший 1 день (включая текущую дату, например, отчёт на 13.02 - выгружаются ученики, у которых нет ни одной оценки за 12.02 и 13.02).

9

#### Ученики без ДЗ за прошлый день

Это количество учеников, у которых нет ни одного ДЗ за прошедший 1 день (включая текущую дату, например, отчёт на 13.02 - выгружаются ученики, у которых нет ни одного ДЗ на 12.02 и 13.02).

#### Ученики без итоговой отметки за прошедший период текущего года

Это количество учеников, у которых за прошедшие аттестационные периоды текущего учебного года отсутствуют итоговые отметки, другими словами, у которых нет ни одной итоговой отметки за любые завершённые учебные периоды в текущем учебном году.

#### Ученики без плановых событий на предстоящие 14 дней

Это количество учеников, у которых отсутствуют на предстоящие 14 дней данные по контрольным работам и классным мероприятиям. Под контрольными работами в данном случае понимаются задания следующих типов: Контрольная работа, Самостоятельная работа, Тематическая работа, Сочинение, Изложение, Диктант, Зачёт, Тестирование, Оценка за тему, Диагностическая контрольная работа.

#### Ученики без идентификаторов ЕСИА

Это количество учеников, у которых учётная запись СГО не связана с учётной записью портала Госуслуг.

#### Родители без идентификаторов ЕСИА

Это количество родителей, у которых учётная запись СГО не связана с учётной записью портала Госуслуг.

В случае безотметочной системы (например, в 1 и 2 классах), все показатели по оценкам в отчёте будут равны 100%, что означает отсутствие оценок. Данная ситуация не является ошибкой отчёта, поскольку логика отчёта повторяет логику проверок Минцифры.